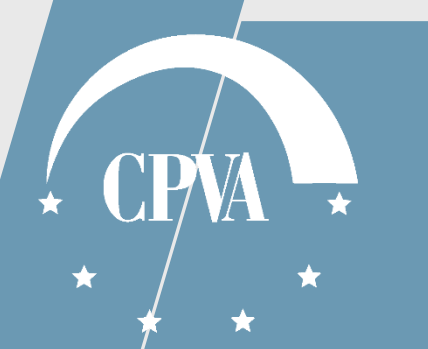

# Patikrinimai Auditai

Versija 1

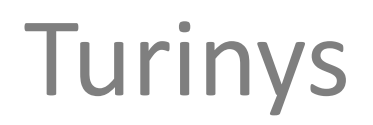

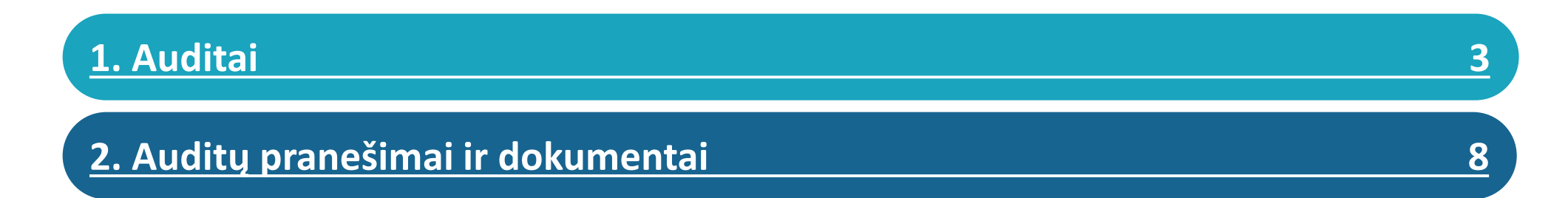

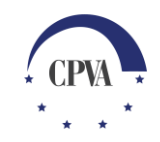

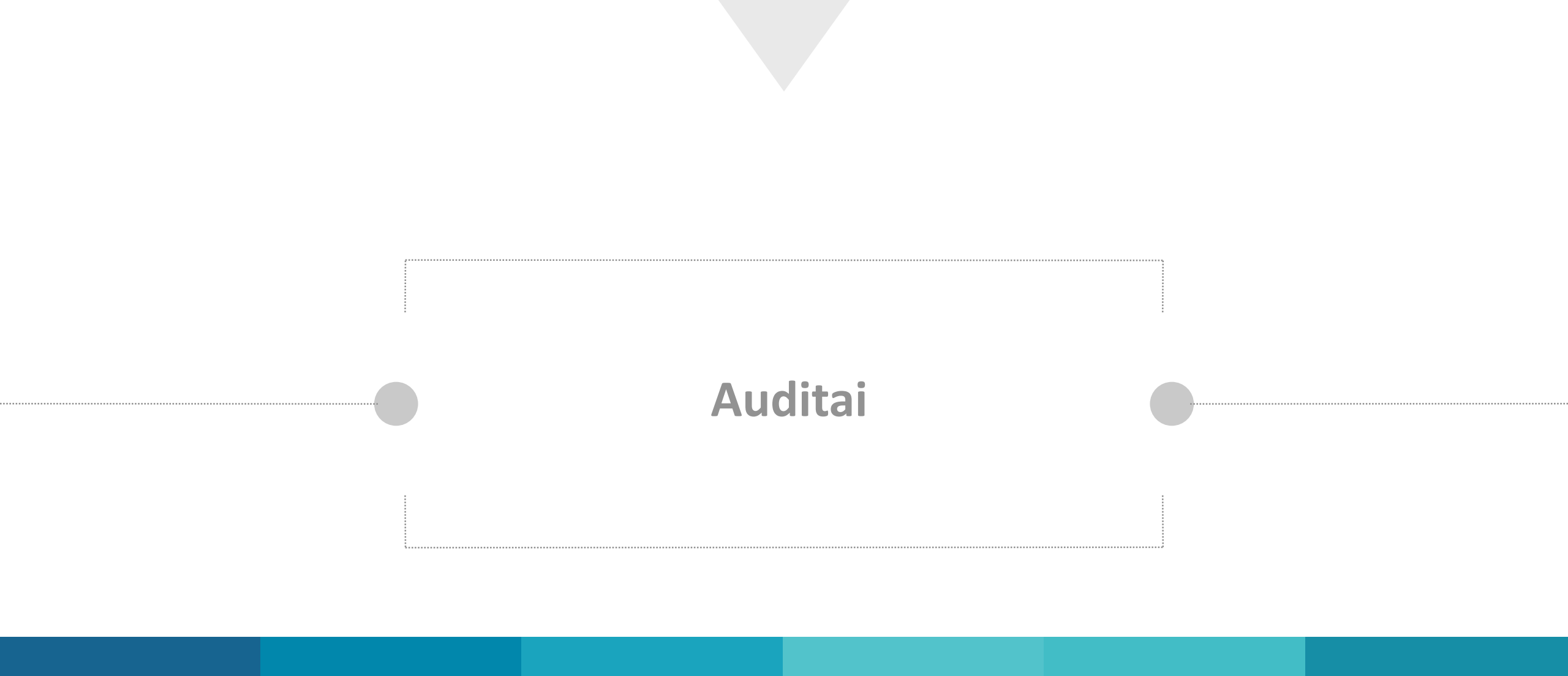

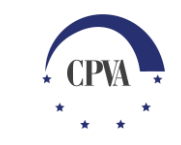

### Auditų duomenų peržiūra

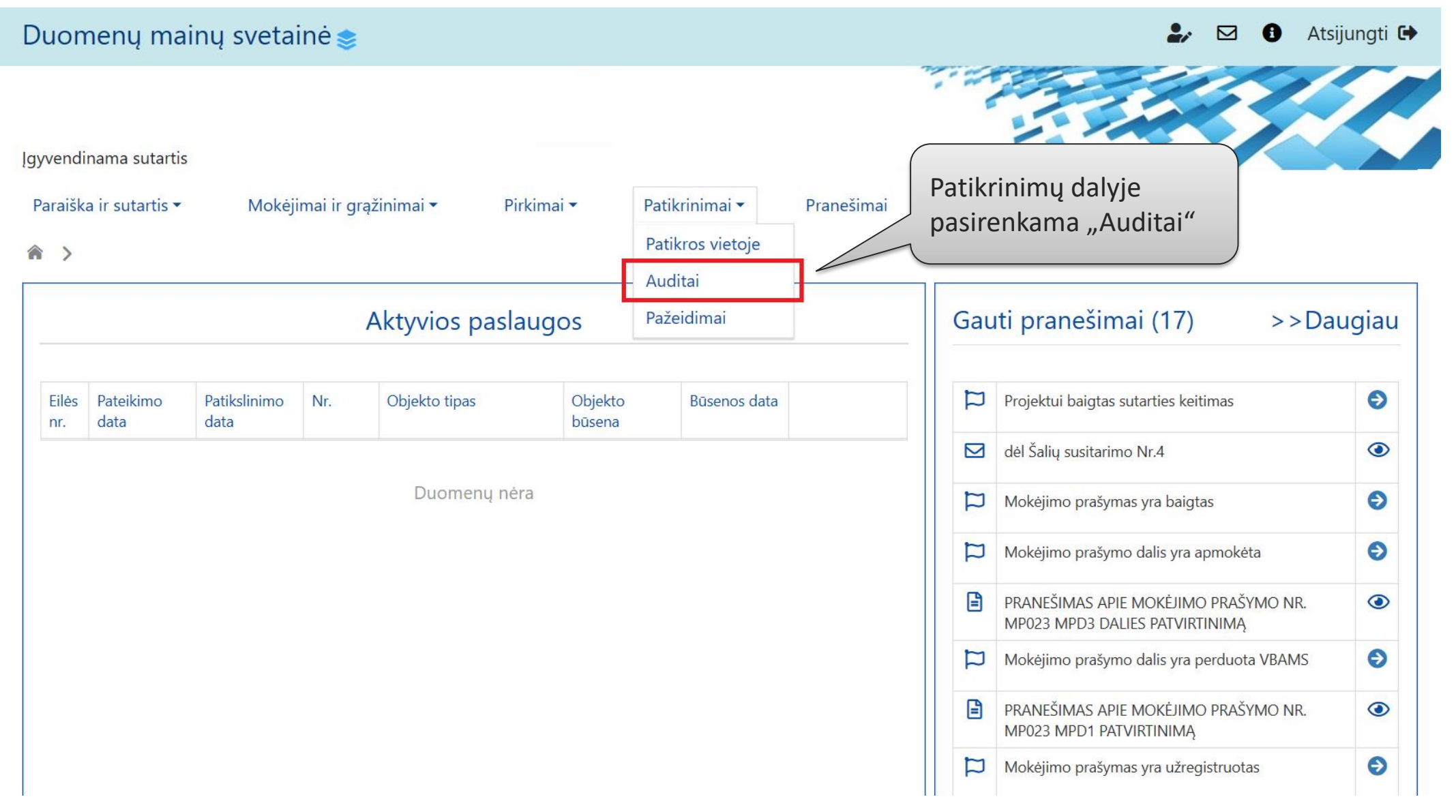

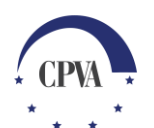

## Auditų duomenų peržiūra (2)

| Duomenų mainų s                                                                                                    |                             | よ 🖂 🚯 Atsijun                             | ngti 🕒             |            |                                   |                                                                                     |   |  |  |  |  |
|----------------------------------------------------------------------------------------------------|-----------------------------|-------------------------------------------|--------------------|------------|-----------------------------------|-------------------------------------------------------------------------------------|---|--|--|--|--|
| Įgyvendinama sutartis                                                                                                    |                             |                                           |                    |            |                                   |                                                                                     |   |  |  |  |  |
| Paraiška ir sutartis 🔻                                                                                                    | Mokėjimai ir g              | grąžinimai 🔹 🦳 Pirkimai 👻                 | Patikrinimai 🔻     | Pranešimai | Naudotojai                        |                                                                                     |   |  |  |  |  |
| <ul> <li>Patikrinimai &gt; Auditai</li> <li>Atvaizduojamas projekte vykdomų/baigtų auditų sąrašas</li> <li>AUDITŲ PASTEBĖJIMŲ SĄRAŠAS</li> </ul> |                             |                                           |                    |            |                                   |                                                                                     |   |  |  |  |  |
| Pastebėjimo numeris                                                                                                    | Ataskaitinis<br>laikotarpis | Audito ar patikrinimo ataskaitos<br>tipas | Pastebėjimo svarba | Būsena     | Pastebėjimą pateikusi institucija | Pastebėjimą gavusi institucija                                                      |   |  |  |  |  |
| Q                                                                                                    | Q                           | Q                                         | Q                  | Q          | Q                                 | Q                                                                                   |   |  |  |  |  |
| EX.67                                                                                                    | 2016-2017                   | Tarpiniai rezultatai                      | Vidutinės svarbos  | Vykdomas   | Audito institucija                | Lietuvos Respublikos aplinkos<br>ministerijos Aplinkos projektų<br>valdymo agentūra | ٢ |  |  |  |  |
| EX.54                                                                                                    | 2019-2020                   | Tarpiniai rezultatai                      | Vidutinės svarbos  | Baigtas    | Audito institucija                | Lietuvos Respublikos aplinkos<br>ministerijos Aplinkos projektų<br>valdymo agentūra | ۲ |  |  |  |  |

Norint peržiūrėti audito duomenis pasirenkamas peržiūros režimas

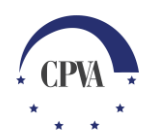

### Auditų duomenų peržiūra (3)

| Duomenų mainų svetai                    | nė 📚                          |                   |                         |            |                | 2,     |      | Atsijungti G         |
|-----------------------------------------|-------------------------------|-------------------|-------------------------|------------|----------------|--------|------|----------------------|
|                                         |                               |                   |                         |            | 50 C           |        | F    | 5- 2                 |
| Igyvendinama sutartis                   |                               |                   |                         |            |                | -      | -    |                      |
| Paraiška ir sutartis 🔹 Mokėji           | mai ir grąžinimai 👻 🛛 P       | irkimai 🕶         | Patikrinimai 🕶          | Pranešimai | Naudotojai     |        |      |                      |
| 🏫 > Patikrinimai > Auditai >            | Auditų pastebėjimų sąrašas    | Atvai             | zduojama au             | dito paste | bėjimo informa | acija  |      | Svarbi informacija 🚯 |
| Auditas                                 |                               |                   | Pranešimai              |            |                | Dokume | ntai |                      |
|                                         |                               | AUDIT             | o pastebėjimo in        | FORMACIJA  |                |        |      |                      |
| Pastebėjimo numeris:                    | EX.67                         |                   |                         |            |                |        |      |                      |
| Ataskaitinis laikotarpis:               | 2016-2017                     |                   |                         |            |                |        |      |                      |
| Audito ar patikrinimo ataskaitos tipas: | Tarpiniai rezultatai          |                   |                         |            |                |        |      |                      |
| Pastebėjimo svarba:                     | Vidutinės svarbos             |                   |                         |            |                |        |      |                      |
| Būsena:                                 | Vykdomas                      |                   |                         |            |                |        |      |                      |
| Ar yra finansinis poveikis:             | Taip                          |                   |                         |            |                |        |      |                      |
| Audito ar patikrinimo tikrinta sritis:  | Išlaidų tinkamumas            |                   |                         |            |                |        |      |                      |
| Pastebėjimą pateikusi institucija:      | Audito institucija            |                   |                         |            |                |        |      |                      |
| Pastebėjimą gavusi institucija:         | Lietuvos Respublikos aplinkos | ministerijos Apli | nkos projektų valdymo a | agentūra   |                |        |      |                      |
| GRIŽTI                                  |                               |                   |                         |            |                |        |      |                      |

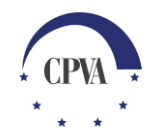

6

# Auditų pranešimai ir dokumentai

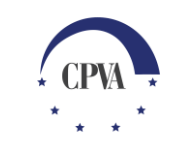

### Audito pranešimai

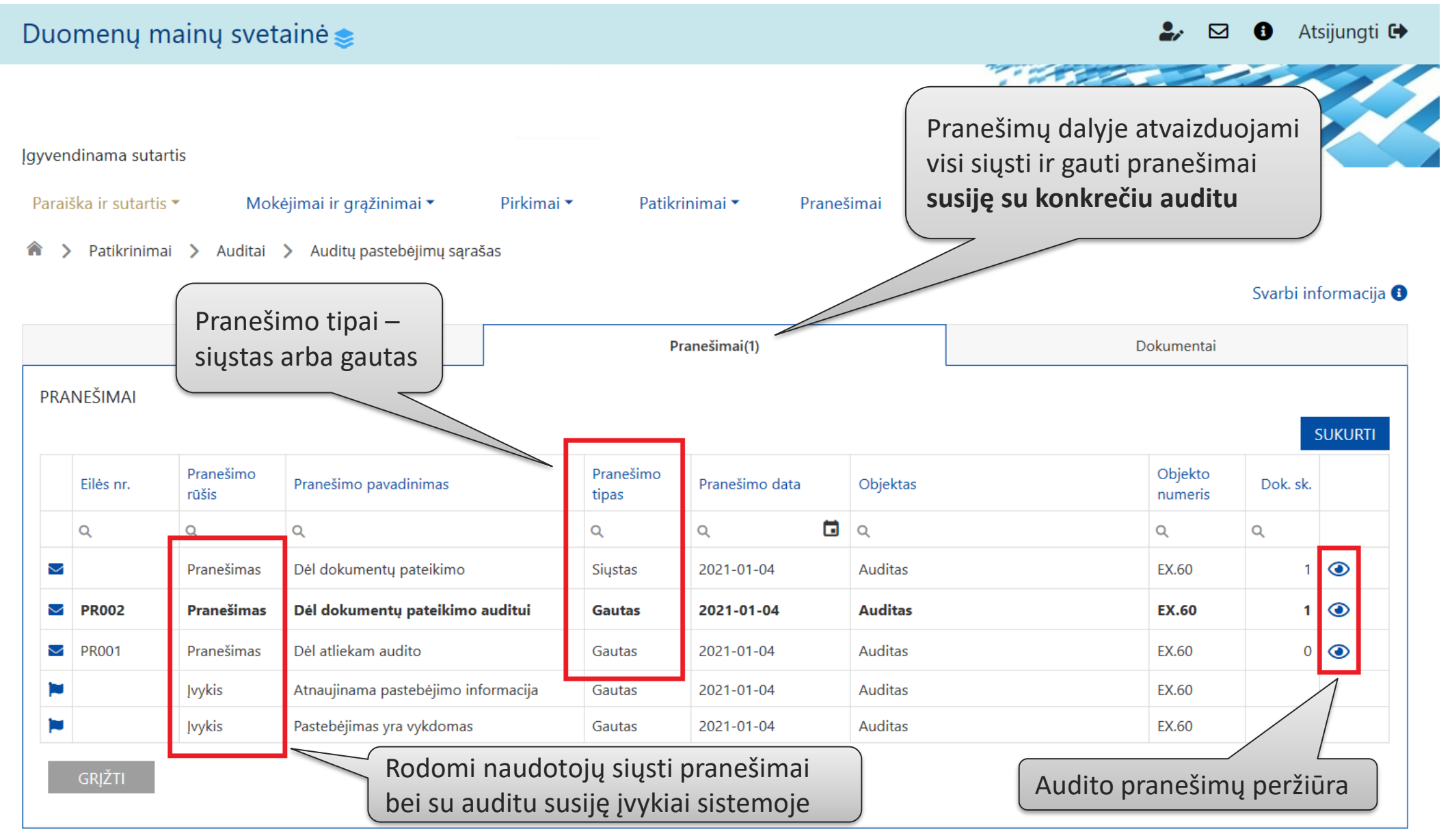

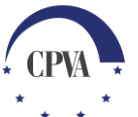

# Audito pranešimo siuntimas

| Duo                                                                                                    | menų m    | nainų svet         | ainė 🣚                     |           |                    |                |          |       | ⊉ ⊵                          | At                            | sijungti 🕞 |
|----------------------------------------------------------------------------------------------------|-----------|--------------------|----------------------------|-----------|--------------------|----------------|----------|-------|------------------------------|-------------------------------|------------|
| ,<br>Įgyvendinama sutartis<br>Paraiška ir sutartis ▼ Mokėjimai ir grąžinimai ▼ Pirkimai ▼ Patikrinimai ▼ Pranešimai Naudotojai |           |                    |                            |           |                    |                |          |       | Sukur<br>audito<br>Svarbi in | riamas naujas<br>o pranešimas |            |
| PRA                                                                                                    | NEŠIMAI   | Auditas            |                            |           | Pra                | anešimai(1)    |          |       | Dokumentai                   |                               |            |
|                                                                                                    | Eilės nr. | Pranešimo<br>rūšis | Pranešimo pavadinimas      |           | Pranešimo<br>tipas | Pranešimo data | Objektas |       | Objekto<br>numeris           | Dok. sk.                      |            |
|                                                                                                    | Q         | Q                  | ۹                          |           | Q                  | م 1            | <b>Q</b> |       | Q                            | Q                             |            |
|                                                                                                    |           | Pranešimas         | Dėl dokumentų pateikimo    |           | Siųstas            | 2021-01-04     | Auditas  | EX.60 |                              | 1                             | ۲          |
|                                                                                                    | PR002     | Pranešimas         | Dėl dokumentų pateikimo    | Gautas    | 2021-01-04         | Auditas        |          | EX.60 | 1                            | ۲                             |            |
|                                                                                                    | PR001     | Pranešimas         | Dėl atliekam audito        | Gautas    | 2021-01-04         | Auditas        |          | EX.60 | 0                            | ۲                             |            |
|                                                                                                    |           | Įvykis             | Atnaujinama pastebėjimo in | formacija | Gautas             | 2021-01-04     | Auditas  |       | EX.60                        |                               |            |
|                                                                                                    |           | Įvykis             | Pastebėjimas yra vykdomas  |           | Gautas             | 2021-01-04     | Auditas  |       | EX.60                        |                               |            |

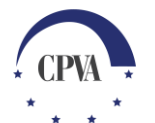

GRĮZTI

# Audito pranešimo siuntimas (2)

|                       | Due | omenų                                                      | mainų s                                                                   | vetainė 📚                                                                         |                             |                                                                   |                                          |                                                                                       | ۵ 🎝      | 3 8     | Atsijungti (                                               | ⇒                                                       |
|-----------------------|-----|------------------------------------------------------------|---------------------------------------------------------------------------|-----------------------------------------------------------------------------------|-----------------------------|-------------------------------------------------------------------|------------------------------------------|---------------------------------------------------------------------------------------|----------|---------|------------------------------------------------------------|---------------------------------------------------------|
| 1. Užpildom           | i   |                                                            |                                                                           |                                                                                   |                             | Naujas pra                                                        | anešimas                                 |                                                                                       |          |         | :                                                          | ×                                                       |
| pranešimo<br>duomenys |     | Objektas: *                                                | Auditas                                                                   |                                                                                   |                             |                                                                   |                                          |                                                                                       |          |         |                                                            |                                                         |
|                       | F   | Pavadinimas: *                                             | Pranešimo                                                                 | pavadinimas                                                                       |                             |                                                                   |                                          |                                                                                       |          |         |                                                            |                                                         |
|                       | F   | Pranešimas: *                                              | Pranešimo                                                                 | tekstas                                                                           |                             |                                                                   |                                          |                                                                                       |          |         |                                                            |                                                         |
|                       |     | KELTŲ RINH<br>Eilės nr.<br>1.<br>2. P<br>įkeli<br>ATŠAUKTI | <pre>KMENŲ SĄRA<br/>Data ↓<br/>2021-01-04<br/>agal por<br/>amos rir</pre> | AŠAS<br><b>Ikėlimo laikas</b><br>2021-01-04 17:36:44<br>eikį gali būti<br>hkmenos | Tipas *<br>Kitas dokumentas | Pavadinimas *<br>Pavadinimas<br>Nutempkite rinkr<br>PASIRINKITE R | Aprašymas<br>menas čia arba<br>RINKMENAS | 3. Galima išsaugoti<br>duomenis ir<br>nesiųsti, saugojimo<br>veiksmas nėra<br>būtinas | Ja<br>Ja | PASIRAŠ | 4. Pra<br>gali bū<br>siunčia<br>nepas<br>arba p<br>el. par | nešimas<br>iti<br>amas<br>irašytas<br>asirašytas<br>ašu |

### Audito dokumentai

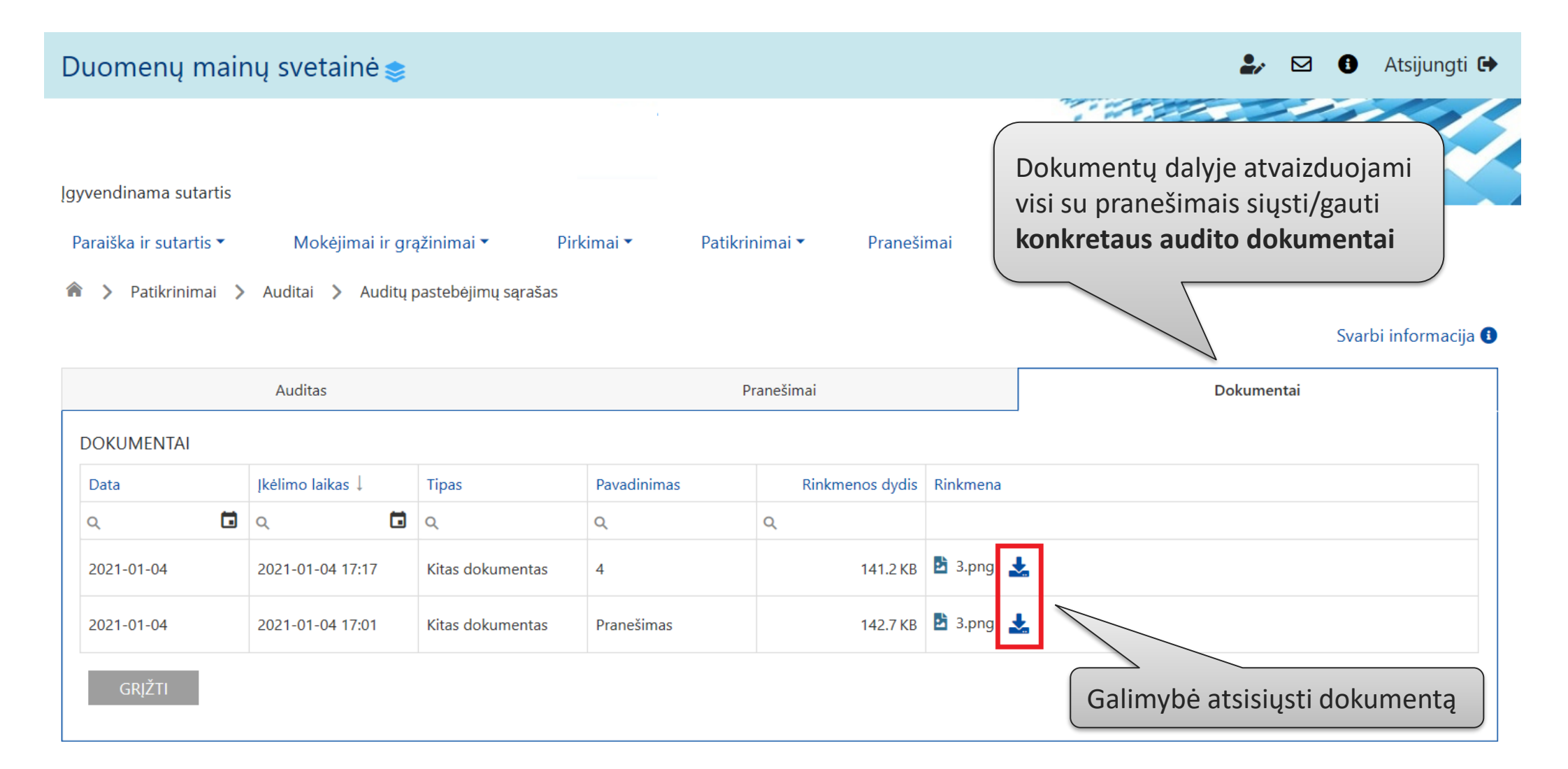

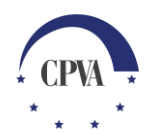